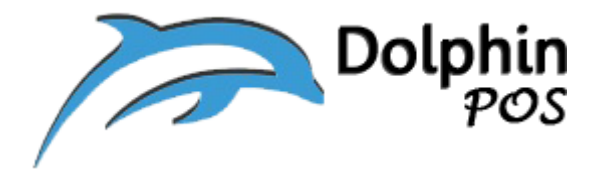

## How to Setup Customer Display with DolphinPOS APP?

## (Customer Display)

June-02-2020, Version V1.0

Contact information: <a href="mailto:support@dolphinpos.com">support@dolphinpos.com</a>

| Index                                      | Page# |
|--------------------------------------------|-------|
| Customer Display Setup with DolphinPOS APP | 2-6   |

## **Customer Setup**

**<u>Step 1</u>**: For this Setup you need two devices (one for Teller/Cashier display and other for Customer display).

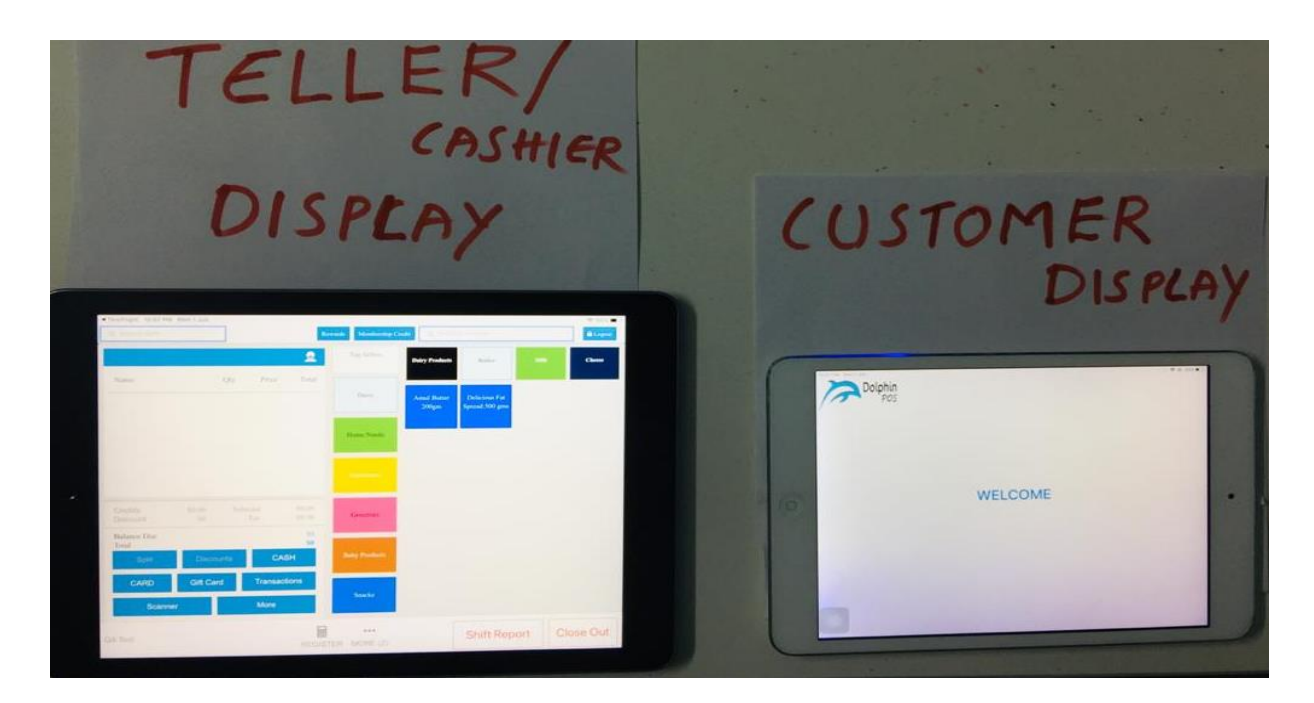

**Step 2**: And make sure Both the IPADs are connected to <u>same</u> **WIFI** network.

**<u>Step 3</u>**: On Customer display IPAD, go to IOS "Settings " $\rightarrow$  WIFI  $\rightarrow$  Tap on Network to which it is connected. And note down the "<u>IP address</u>"

|     | Settings             |           | 🗙 Wi-Fi             | santosh2g |               |
|-----|----------------------|-----------|---------------------|-----------|---------------|
| 0   | Airplane Mode        | 0         |                     |           |               |
| \$  | Wi-Fi                | santosh2g | Forget This Network |           |               |
| 8   | Bluetooth            | On        | Auto-Join           |           |               |
| 010 | Mobile Data          | Off       |                     |           | _             |
|     | Personal Hotspot     | Off       | IPV4 ADDRESS        |           |               |
|     |                      |           | Configure IP        |           | Automatic 2   |
|     | Notifications        |           | IP Address          |           | 192.168.0.125 |
|     | Sounds               |           | Subnet Mask         |           | 255.255.255.0 |
| C   | Do Not Disturb       |           | Router              |           | 192.168.0.1   |
| Z   | Screen Time          |           |                     |           |               |
|     |                      |           | Renew Lease         |           |               |
| 0   | General              | 0         | DNS                 |           |               |
| 8   | Control Centre       |           | Configure DNS       |           | Automatic >   |
| ~   | Display & Brightness |           |                     |           |               |
| 0   | Wallpaper            |           | HTTP PROXY          |           |               |

- Open DolphinPOS APP, login with the user credentials and
- go to" More" → "Setup" → "UDP Config."
- Configure:
  - IP Address: copy from above step3
  - Port No:13000 (always Fixed)

| TestFlight 9:48 PM Mon 1 Jun                |            |               |  |  |
|---------------------------------------------|------------|---------------|--|--|
| Dolphin POS<br>Dolphin POS Setup (HFvApEno) | UDP Config |               |  |  |
| General                                     | IP Address | 192.168.0.125 |  |  |
| Card                                        | Port No    | 13000         |  |  |
| TCP Config                                  |            |               |  |  |
| UDP Config                                  |            |               |  |  |
|                                             | 1          |               |  |  |

• <u>Step 4</u>: go to" More" → "Setup" → "General" And

Enable flags "is service **server**" and "enable customer display".

| Go Back |                          | 중 50% ■_   |
|---------|--------------------------|------------|
|         | Do Not Show Tax Details  | $\bigcirc$ |
|         | Is Pin Debit Enabled     | $\bigcirc$ |
|         | Is Service Client        | $\bigcirc$ |
|         | Is Service Server        |            |
|         | Is Multi Location Client | $\bigcirc$ |
|         | Card Print Receipt Only  | $\bigcirc$ |
|         | Enable Customer Display  |            |
|         | Show EBT Card Balance    | $\bigcirc$ |
|         | Enable Capture Signature | $\bigcirc$ |
|         |                          |            |

## Step 5: In the Teller /cashier IPAD

- Open DolphinPOS APP, login with the user credentials and
- Go to" More" → "Setup" → "UDP Config."
- Configure:
  - IP Address: copy from above step3 (of customer display)
  - Port No:13000 (always Fixed)

| TestFlight 9:48 PM Mon 1 Jun Go Back  Form  |            |            |               |
|---------------------------------------------|------------|------------|---------------|
| Dolphin POS<br>Dolphin POS Setup (HFvApEno) | 2          | UDP Config |               |
| General                                     | IP Address |            | 192.168.0.125 |
| Card                                        | Port No    |            | 13000         |
| TCP Config                                  | _          |            |               |
| UDP Config                                  |            |            |               |
|                                             |            |            |               |

**<u>Step 6</u>**: go to" More"  $\rightarrow$  "Setup"  $\rightarrow$  "General" And

Enable flags "is service **client**" and "enable customer display".

| 6:49 PM Mon 1 Jun<br>Go Back |                          | <del></del> ♥ 71% <b>■</b> |
|------------------------------|--------------------------|----------------------------|
|                              | Is Pin Debit Enabled     | $\bigcirc$                 |
|                              | Is Service Client        |                            |
|                              | Is Service Server        | $\bigcirc$                 |
|                              | Is Multi Location Client | $\bigcirc$                 |
|                              | Card Print Receipt Only  | $\bigcirc$                 |
|                              | Enable Customer Display  | 🔘                          |
|                              | Show EBT Card Balance    | $\bigcirc$                 |
|                              | Enable Capture Signature | $\bigcirc$                 |
|                              | Sync Profile Setting     | gs                         |

**<u>Step 7</u>**: Now **Close** the DolphinPOS App on both the IPADs. First turn ON Teller/cashier IPAD and then turn ON customer display IPAD.

On Teller/cashier IPAD: Go to register/sale screen

On customer display IPAD: Go to "More"  $\rightarrow$  "Display screen"

| 9-48 PM Mon 1 Jun |               |               |                       |                   |
|-------------------|---------------|---------------|-----------------------|-------------------|
| Inventory         | Customers     | Appointments  | Rewards               | Clock in/out      |
| Online Order(0)   | Setup         | Transactions  | Digital Gift Card     | Plastic Gift Card |
| Pay in            | Pay out       | Drops         | Stock In              | Stock Out         |
| Discount          | Technicians   | Refunds       | Printer               | Keyed Refund      |
| Display Screen    | Batch Reprint | Membership    | Customer New<br>Popup | Reports           |
|                   |               | REGISTER MORE |                       | 0                 |

**Step 7**: Once you start adding items in Teller/cashier IPAD, and then should see same items getting displayed on customer display IPAD.

Now you are good to go!!

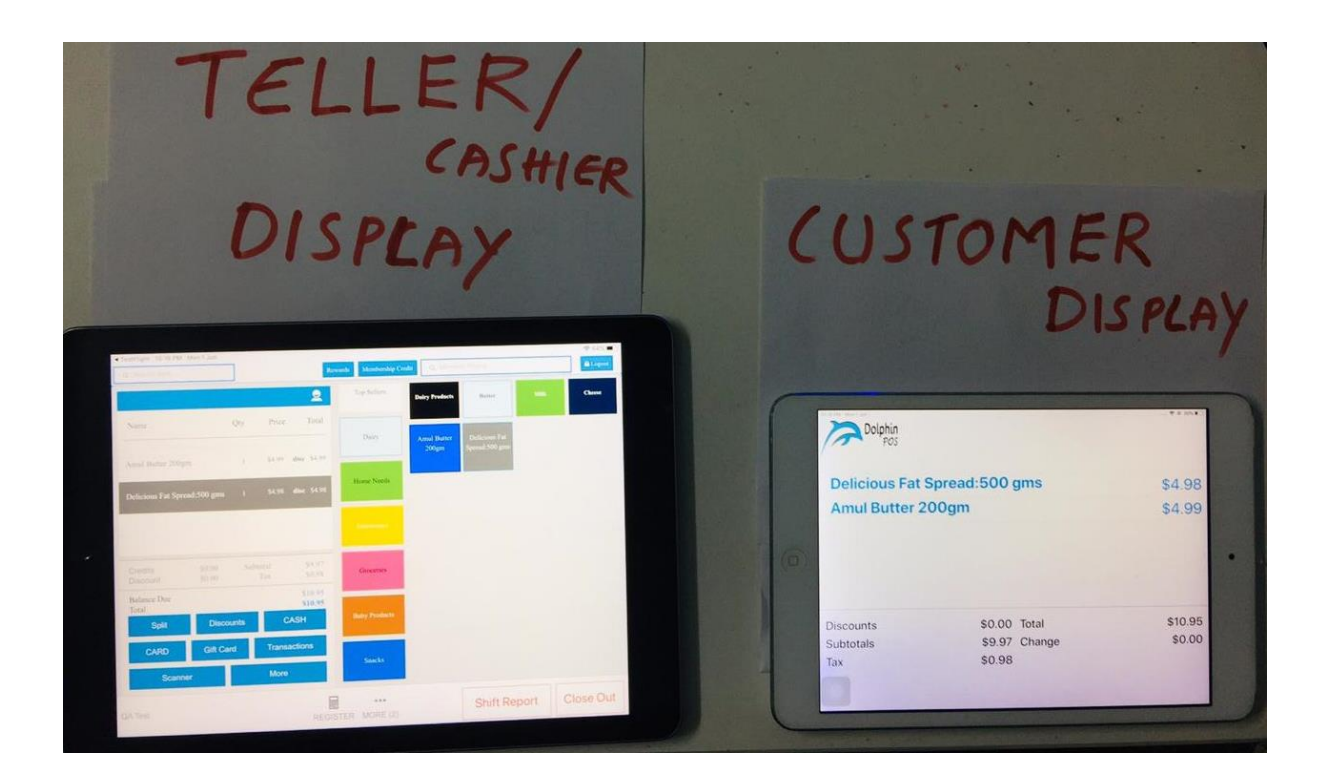